#### GO TO THE READCLOUD WEBSITE HTTPS://WWW.READCLOUD.COM

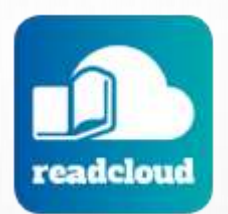

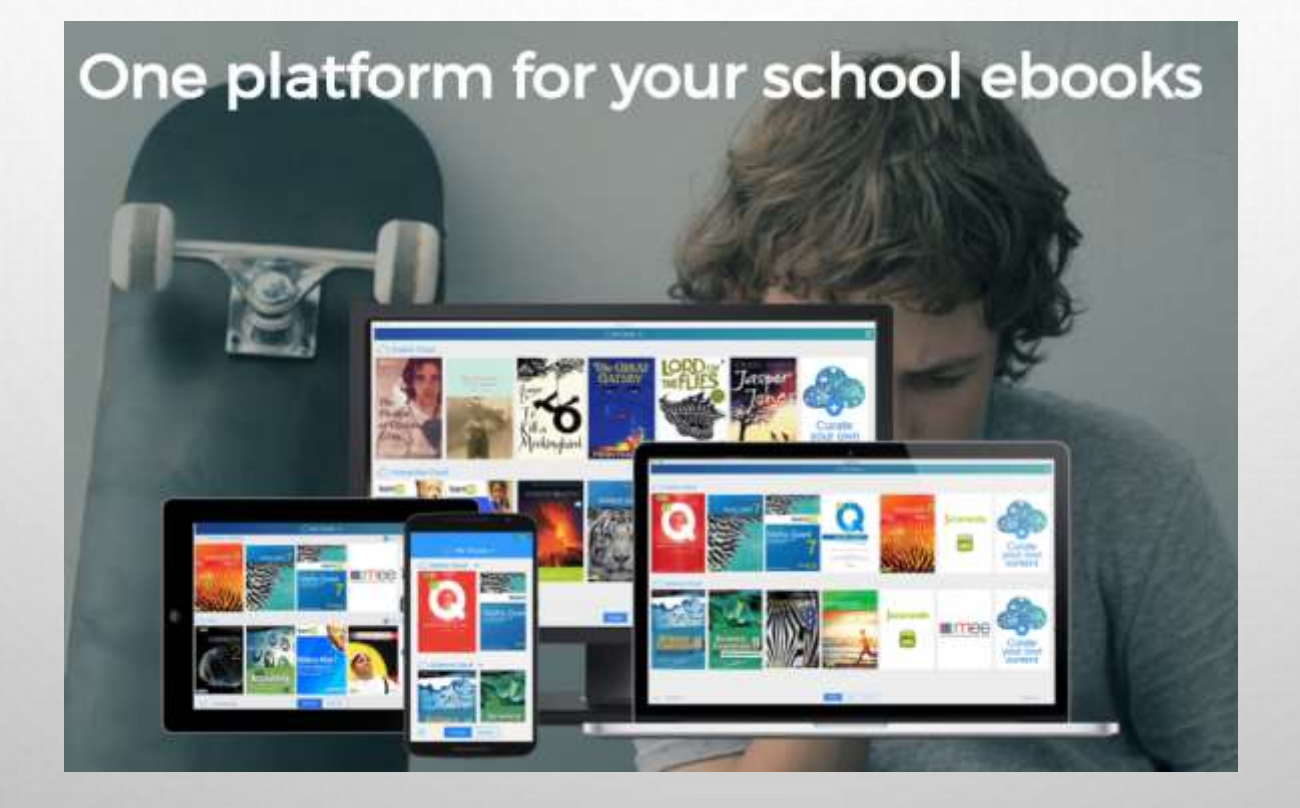

Download

#### Download the ReadCloud App for your device

| 1. | Select <b>'Save'</b>                                                                                                    | Do you want to run or save <b>ReadCloud_3.0.435.msi</b> (79.2 MB) from <b>store.readcloud.com</b> ? | Run Save T Cancel X macOS Windows IOS Android                                                  |
|----|----------------------------------------------------------------------------------------------------|----------------------------------------------------------------------------------------------------|------------------------------------------------------------------------------------------------|
| 2. | Select <b>'Run'</b>                                                                                                    | The ReadCloud_3.0.435.msi download has completed.                                                   | Run Open folder View downloads x                                                               |
| 3. | Select <b>'Install'</b>                                                                                                    | < Back                                                                                              | 6. Select 'Yes' to allow changes to device                                                     |
| 4. | Select 'Next'                                                                                                    |                                                                                                    | 14e00e.msi                                                                                     |
| 5. | Select <b>'Next'</b>                                                                                                    |                                                                                                    | Verified publisher: ReadCloud<br>File origin: Hard drive on this computer<br>Show more details |
|    | ReadCloud - InstallShield Wizard   ×     Welcome to the InstallShield Wizard for ReadCloud   The InstallShield (R) Wizard will Install ReadCloud on your computer. To continue, click Next. |                                                                                                    | Yes No   7. Select 'Finish'   < Back                                                           |
|    | WARNING: This prog<br>international treaties                                                                                                    | pram is protected by copyright law and s, The Re                                                    | adCloud App will appear on your Desktop or screen                                              |

## **OPEN THE READCLOUD APP**

ENTER YOUR COMPLETE EQ EMAIL ADDRESS HERE jsmith16@eq.edu.au

SELECT "Next"

ENTER THE DEFAULT PASSWORD HERE

## bayside2020

PLEASE NOTE: All passwords have been reset to 'bayside2020'

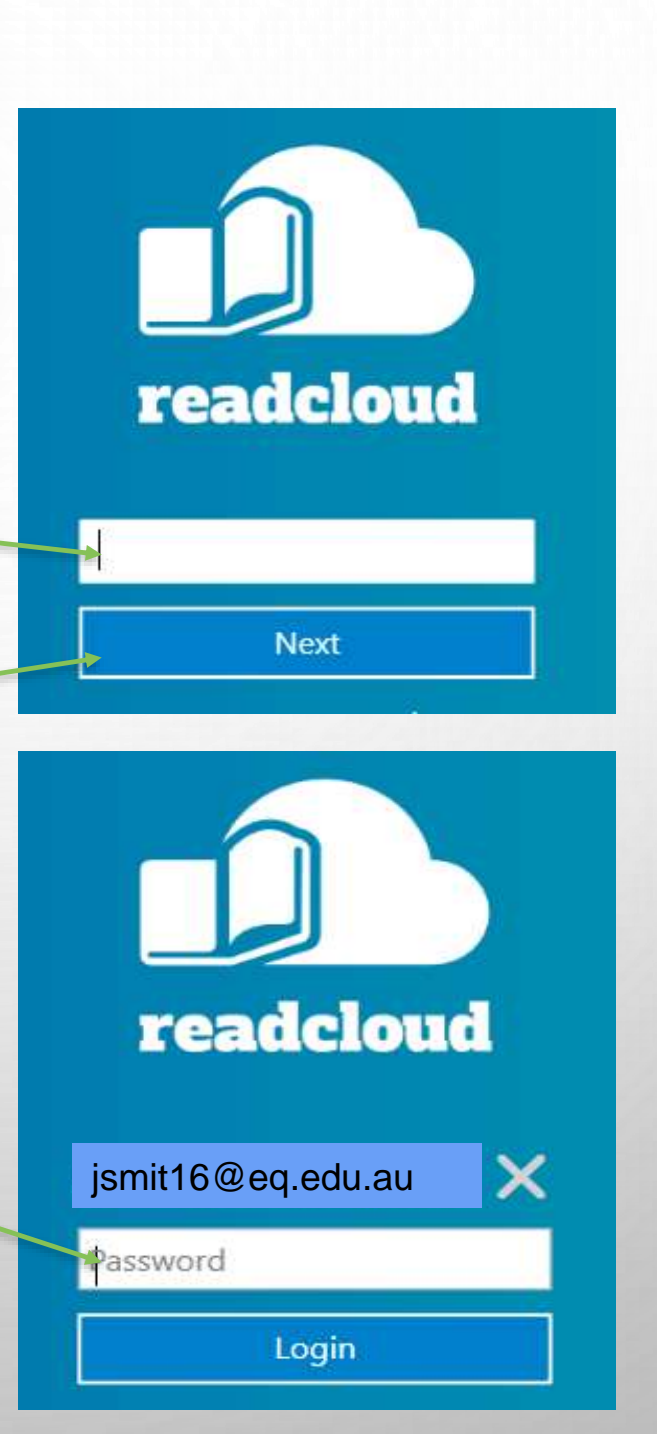

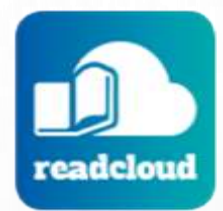

#### **NEW LOGIN FEATURES FOR 2020**

There are 3 new features when you log into the ReadCloud App:

• You can show the password by selecting the eye

icon 🕓

- Forgot password? -
  - Please do not select this. During setup we request that you keep your password as 'bayside2020'.

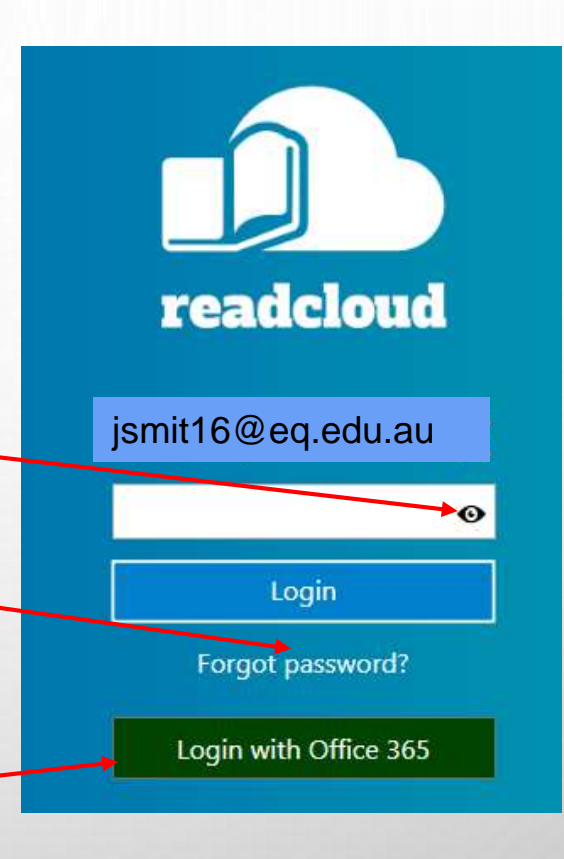

- Login with Office 365 -
  - During the installation and initial training please just log in with the 'bayside2020' password. Additional information will come regarding this.

# WHEN YOU LOG ON AT SCHOOL YOU WILL NEED TO UPDATE THE PROXY CREDENTIALS

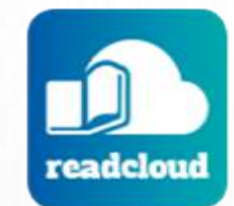

3.0.435.0

(After Installation and when you change your EQ password)

Network

This Application uses the system defined network settings.

- 1. Select 'COGWHEEL'
- 2. Select 'NETWORK'

| Delect METWORK                                             | Set Proxy User Credentials           | Test connection |
|------------------------------------------------------------|--------------------------------------|-----------------|
| Connected                                                  |                                      | Test connection |
| SETTINGS COGWHEEL                                          | Delete Cached Proxy User Credentials |                 |
| About<br>Change Password<br>Network<br>Settings<br>Log out |                                      |                 |
| Connected                                                  |                                      | Cancel          |

3. Select "Set Proxy User Credentials"

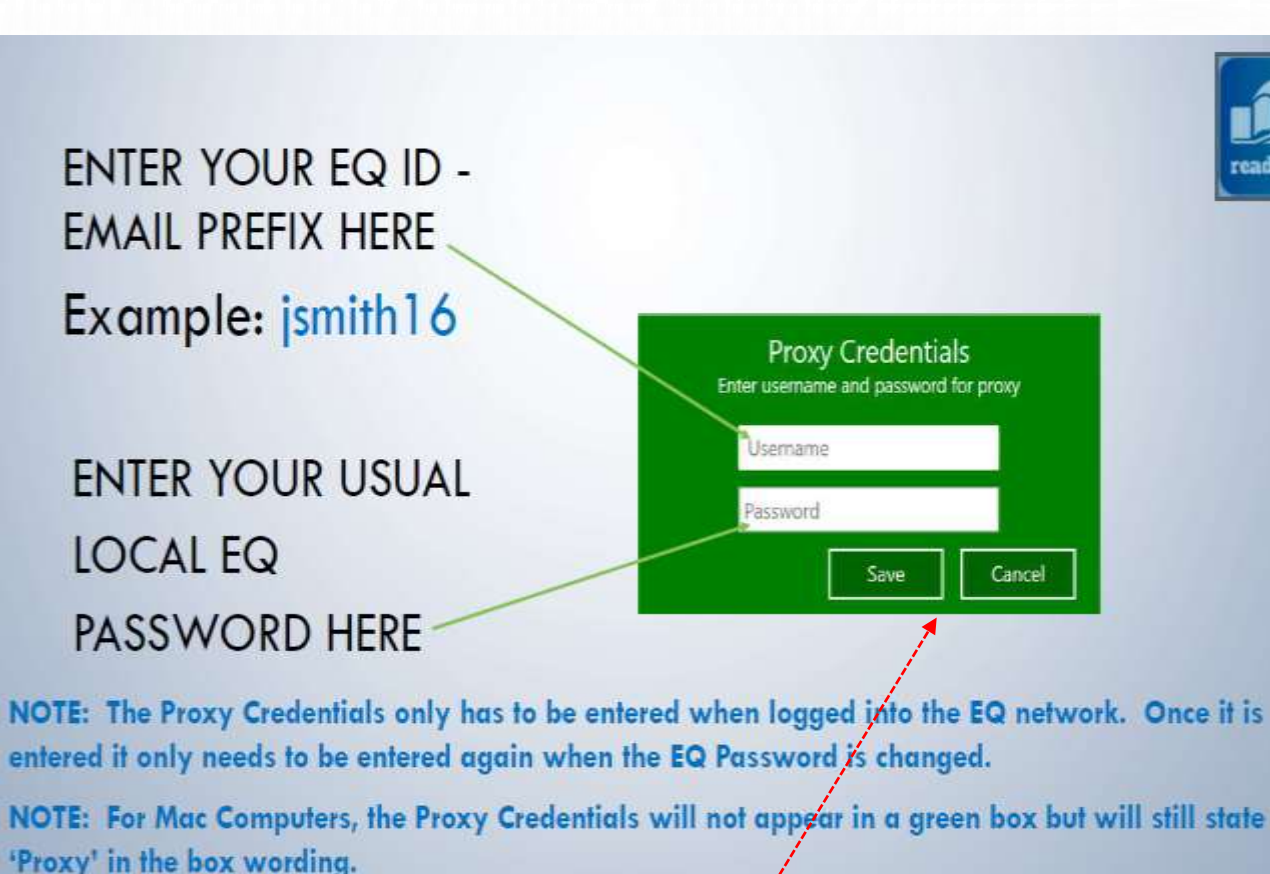

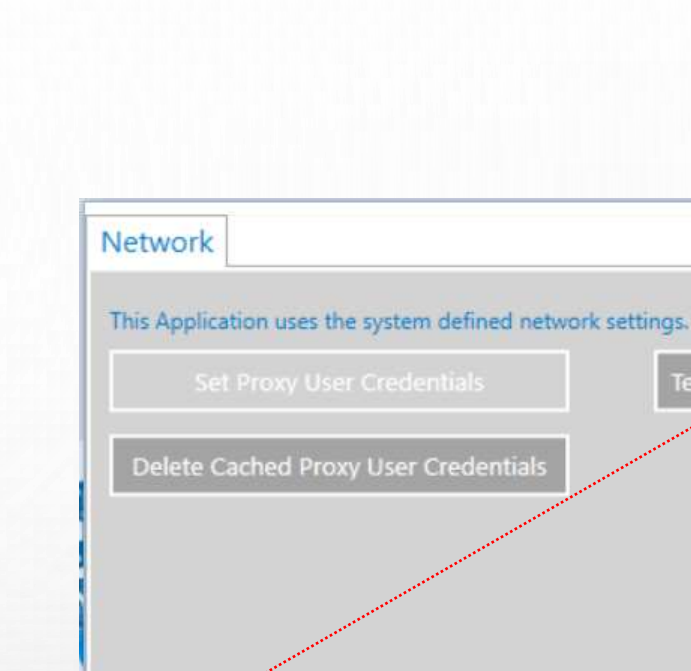

readcloud

3.0.435.0

Cancel

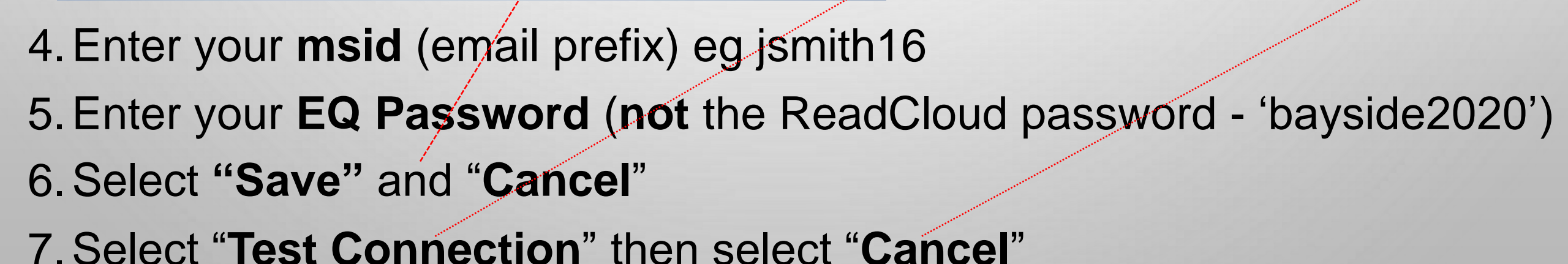

## FURTHER ASSISTANCE & TRAINING WITH READCLOUD

0

Sor assistance with **installation of ReadCloud App**, please contact the following:

- IT support at <u>helpdesk@brisbanebaysidesc.eq.edu.au</u> or in Room D101
- ReadCloud administrator at <u>ReadCloud@brisbanebaysidesc.eq.edu.au</u> or at Student Services

For assistance with error messages or to reset passwords contact:

 ReadCloud administrator on <u>ReadCloud@brisbanebaysidesc.eq.edu.au</u> or at Student Services

For assistance with using the ReadCloud – Tutorial Videos, User Guides and FAQ's, please go to **ReadCloud Help Centre** available from:

- The settings (cogwheel) in the ReadCloud app by selecting 'Help'
- Using the following URL: <u>https://help.readcloud.com/</u>